# ライオン・アカウント

統一ログイン 2019/03/27

### <u>ライオン・アカウントの登録</u>

**1.「登録」**ボタンをクリック します

### ライオン・アカウントへようこそ

協会では、新しい統一ログインシステムを採用しました。ライオン・アカウントのユーザー名 とパスワードで、MyLCI、MyLion、Shop、Insightsといった、全てのライオンズ・アプリケー ションにアクセスできます。

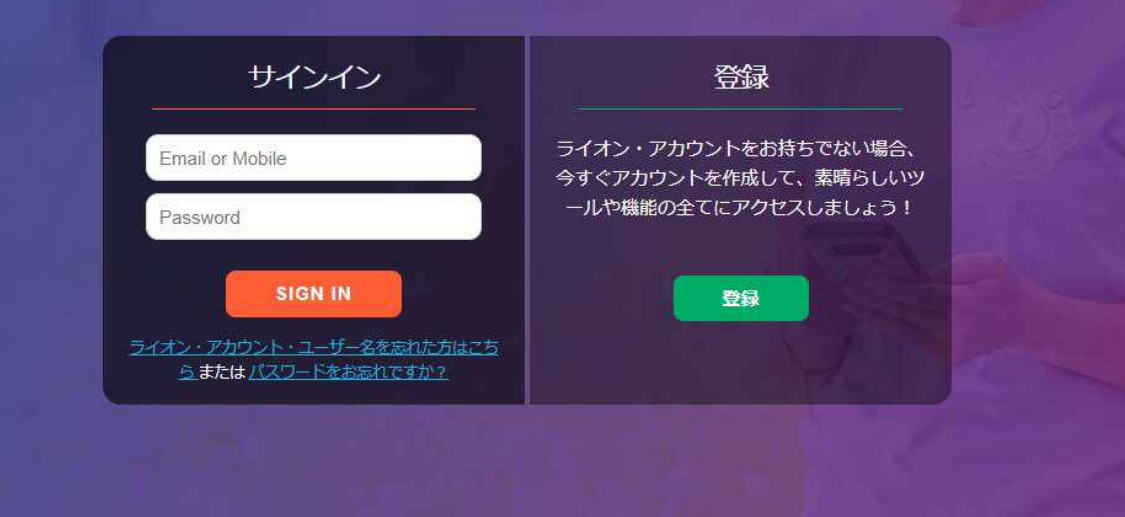

Powered by Lions Clubs International © 2019 Lions Clubs International. 300 W. 22nd Street, Oak Brook, IL 60523-8842

プライバシーに関する方針|利用規約

Do you have the mobile app? Download it here.

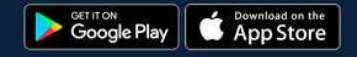

MyLionアプリに登録していますか?

2. 「いいえ」をクリックします

\*スマートフォンのMyLionアプリで既に ライオン・アカウントを作成している場 合、もう一度登録する必要はないため、 この質問が表示されるようになりました。

「はい」をクリックすると、ユーザー名 とパスワードを入力してログインする画 面に移ります。

| 帯電話番号       |
|-------------|
|             |
|             |
|             |
|             |
|             |
|             |
| らまたは パスワードを |
|             |

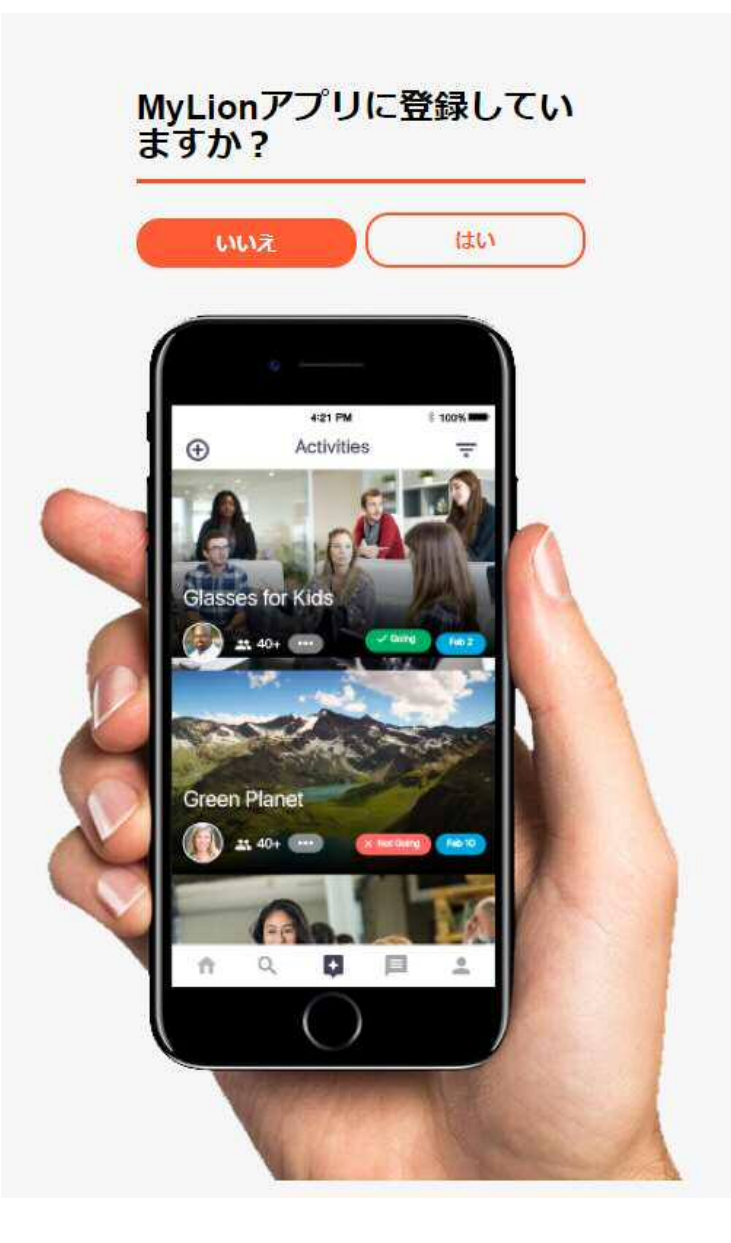

### <u>「ライオン・アカウント」をご作成ください</u>

- 3. 以下のフィールドに入力してください。
  - 会員番号
  - 生年月日
  - Eメールアドレスまたは携帯電話番号
  - ・ パスワード
  - パスワードを再入力
  - プライバシーに関する方針の確認
  - 利用規約の確認

登録するには、以下のフィールドがAptifyデータベースと一致 する必要があります。

- a. 会員番号
- b. Eメールアドレスまたは携帯電話番号
  - i. 登録に必要なのはどちらか一つのみです

生年月日の入力は必須ですが、Aptifyデータベースと一致していなくても登録できます。

「プライバシーに関する方針」および「利用規約」を読むには、 表示されているリンクをクリックしてください。

| 「ライオン・ | アカウント」 | をご作 |
|--------|--------|-----|
| 成ください  |        |     |

ライオン・アカウントがあれば、ライオンズクラブ国際協会のお好みのアプリケーション全てにアクセスできます。

| 会員番号                                   |                |                              |                        |                              |      |
|----------------------------------------|----------------|------------------------------|------------------------|------------------------------|------|
| 生年月日                                   |                |                              |                        |                              |      |
| 月                                      | 10 <b>.</b>    | B                            | ×                      | 年                            |      |
| MyLionログ                               | イン             |                              |                        |                              |      |
| EX                                     | ルアドレ           | 17 J                         | 携                      | 帯電話番号                        |      |
| パスワード                                  |                |                              |                        |                              |      |
| パスワード                                  | を再入力           |                              |                        |                              |      |
| パスワードは<br>字以上含める                       | 6文字以上<br>必要があり | で、かつ大文<br>ます。                | 字、小文字、                 | 数字をそれ                        | それ1文 |
| <ul> <li>私は以上</li> <li>会に同意</li> </ul> | の文面を<br>いたしま   | 確かに読み<br>した <mark>プラ・</mark> | ん ライオ:<br><u>イバシーに</u> | ンズクラブ[<br><mark>関する方針</mark> | 国際協  |
| <ul> <li>私は以上</li> <li>会に同意</li> </ul> | の文面を           | 確かに読み<br>した <u>利用</u>        | ん ライオ:<br><u>見約。</u>   | ンズクラブ                        | 国際協  |
|                                        |                | 农/                           | \$                     |                              |      |

### <u>「ライオン・アカウント」を</u> <u>ご作成ください</u>

4. 「次へ」をクリックします

### 「ライオン・アカウント」をご作 成ください

ライオン・アカウントがあれば、ライオンズクラブ国際協会 のお好みのアプリケーション全てにアクセスできます。

#### 必要な情報を入力してください。

| 405700           |                             |               |            |          |          |
|------------------|-----------------------------|---------------|------------|----------|----------|
| 125760           |                             |               |            |          |          |
| 生年月日             |                             |               |            |          |          |
| 月                |                             | B             |            | 年        | ×        |
| MyLionログ         | イン                          |               |            |          |          |
| EX-              | ルアドレ                        | 12            | 携          | 帯電話番号    |          |
|                  |                             |               |            |          |          |
| -                |                             |               |            | Rei      | quired   |
| パスワード            |                             |               |            |          |          |
|                  |                             |               |            |          |          |
| パスワード            | を再入力                        |               |            |          |          |
|                  |                             |               |            |          |          |
| パスワードは<br>字以上含める | 6文字以上 <sup>-</sup><br>必要があり | で、かつ大文<br>ます。 | 字、小文字、     | 、数字をそれそれ | n坟       |
| ● 私は以上           | の文面を                        | 確かに読み         | 、ライオ:      | ンズクラブ国際  | 線協       |
| → 私は以上           | の文面を                        | 確かに読み         | 、ライオ       | シズクラブ国   | 察協       |
| 会に同意             | いたしま                        | した利用規         | <u>しい。</u> |          | W0420150 |
| C                |                             | 次^            | s.         |          |          |

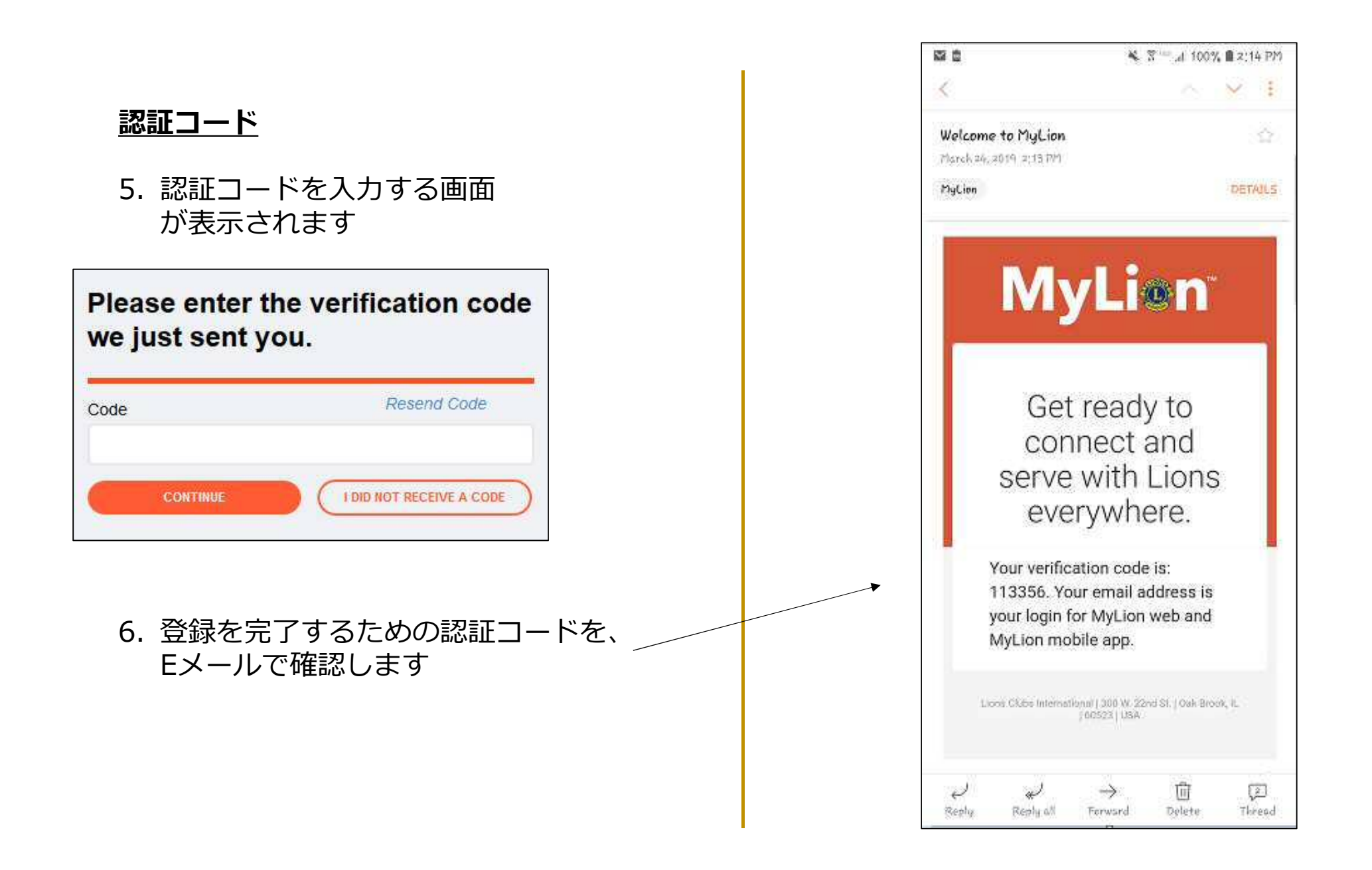

### <u>認証コード</u>

### 7. 認証コードを入力します 8. 「次へ」をクリックします

## Please enter the verification code we just sent you.

| Code     | Resend Code              |
|----------|--------------------------|
| 113356   |                          |
| CONTINUE | I DID NOT RECEIVE A CODE |

### <u>ログイン</u>

9. ユーザー名を入力します
 ・ ユーザー名は、登録時に入力した
 Eメールアドレスまたは携帯電話番号です
 10.登録時に入力したパスワードを入力してください
 11.「次へ」をクリックします

| Congratulations! You already h | ave a Lion Account. |
|--------------------------------|---------------------|
| Isername                       |                     |
| Email Address                  | Mobile Number       |
| Irwin@gmail.com                |                     |
| assword                        |                     |
| * * * * * * * * * * * *        |                     |

### アプリケーション選択画面

### 12.ログインしたいアプリケーションを選択してください

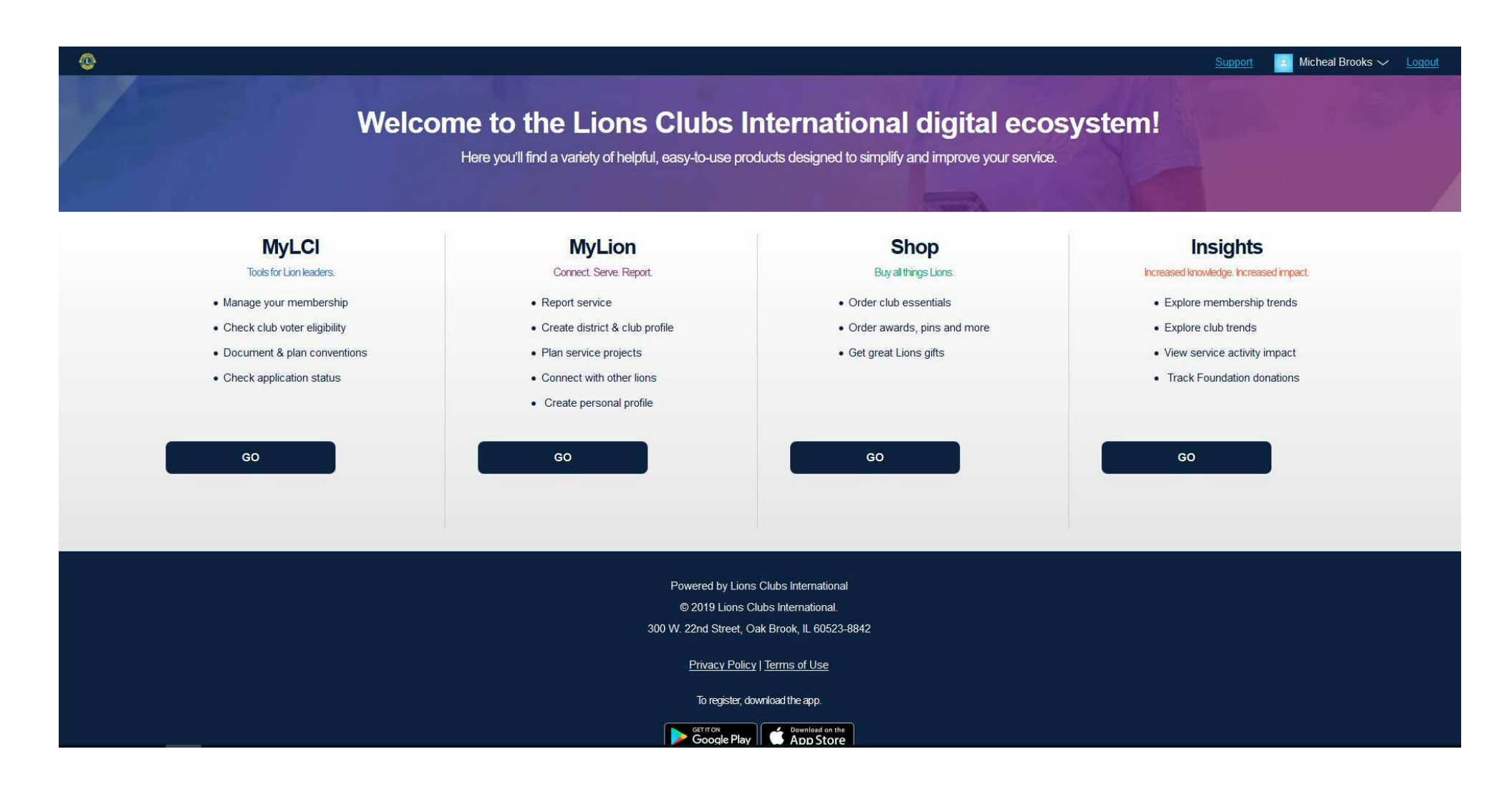

### <u>アプリケーション選択画面</u>

### 権限の関係でアクセスできないアプリは、グレーで表示されます

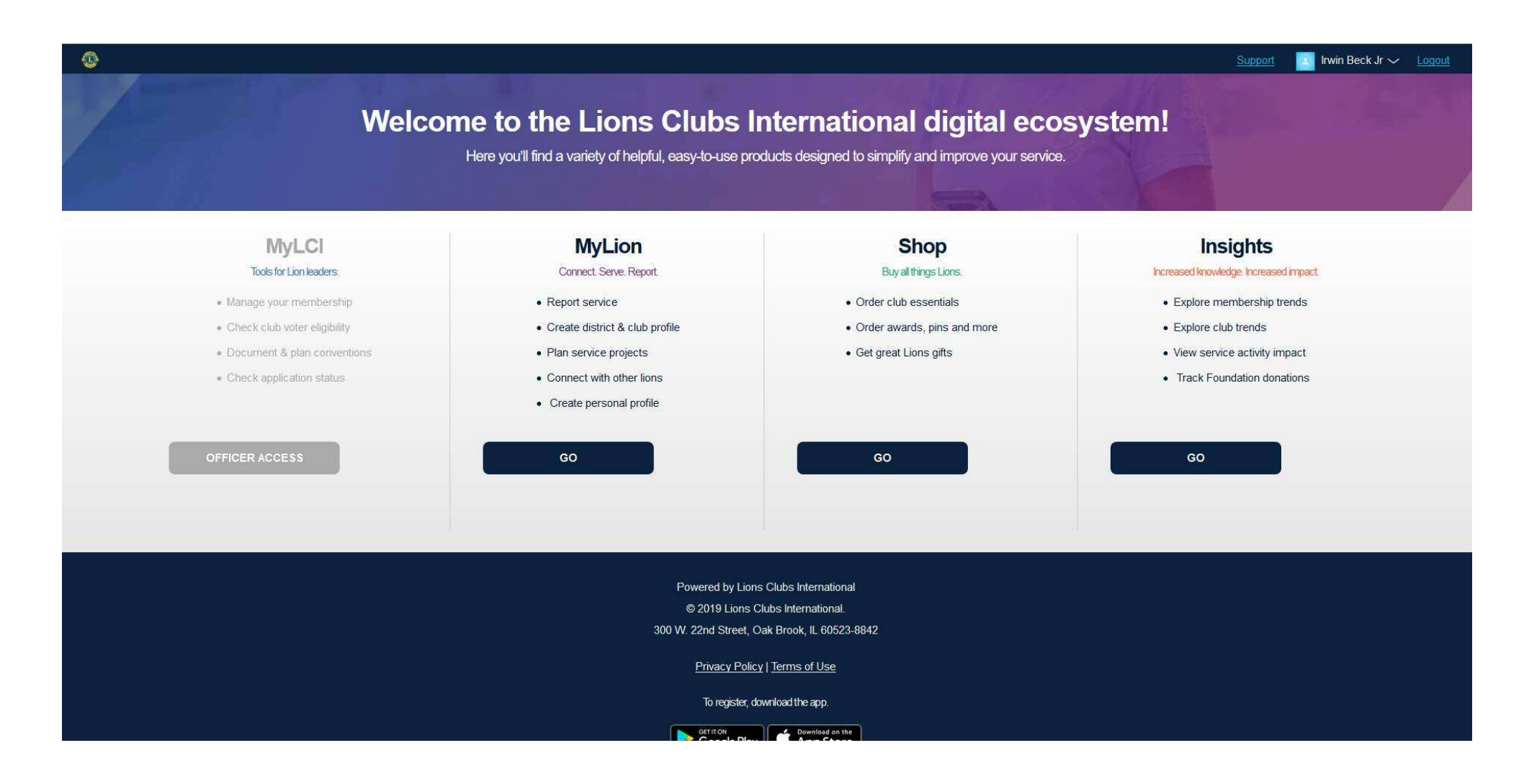

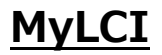

MyLCIの「ホーム」ページが表示 されます。\*

アプリケーションを切り替えたい 場合は、画面左上の**ライオン・ア** カウントに戻るのリンクを選択す ると、「ライオン・アカウント」 のアプリケーション選択画面に戻 れます。

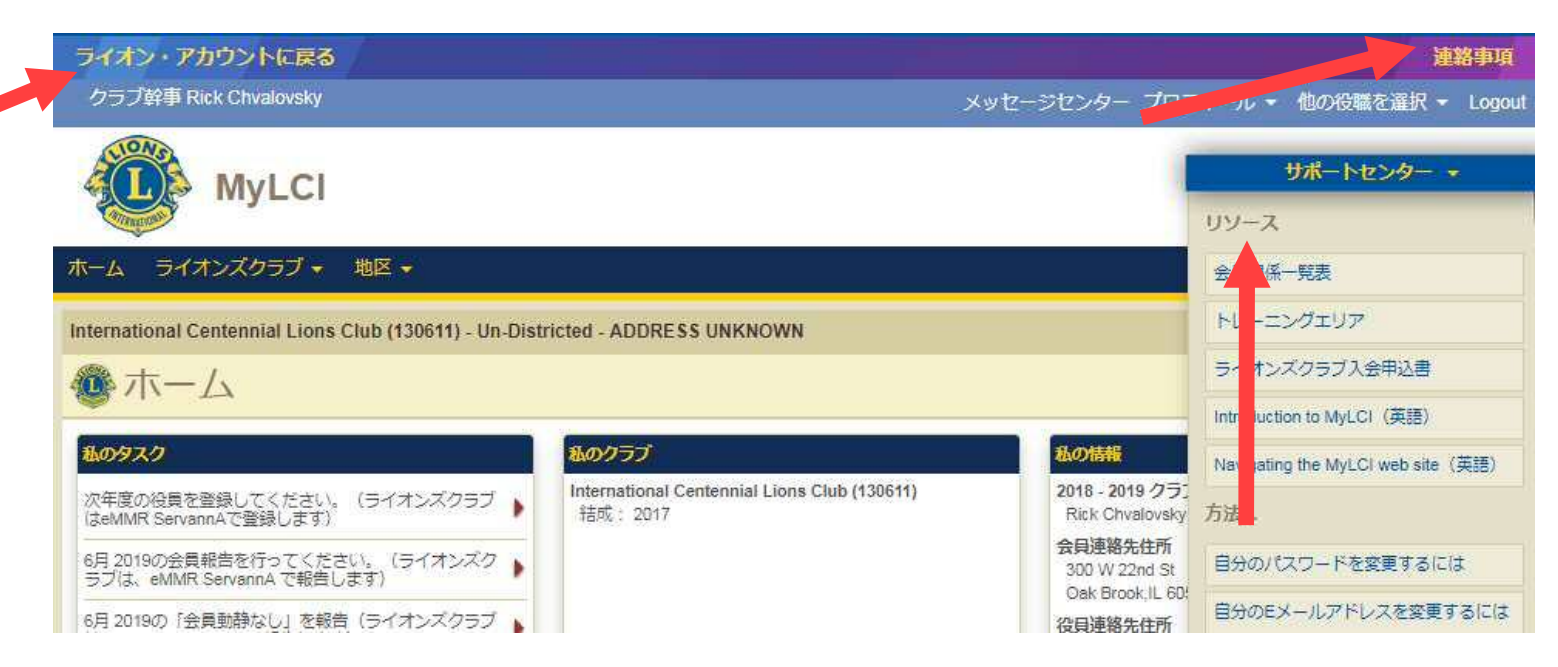

\*以下の機能は、MyLCIの「ホーム」ページに移動しました。

- ▶ 連絡事項
  - 画面右上に、「連絡事項」のリンクが追加されました
- ▶ 会員関係の各種レポート
  - サポートセンターのパネルにあります

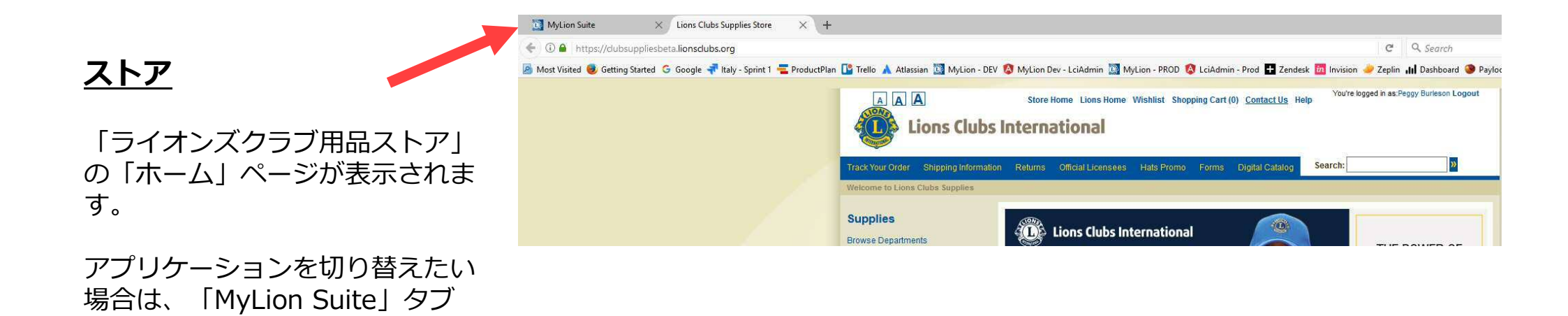

を選択してください。

### <u>MyLion</u>

MyLionの「ホーム」ページが表示されます。

アプリケーションを切り替えたい場合は、画 面左上のMyLionセレクターを選択すると、 アプリケーション選択画面に戻れます。

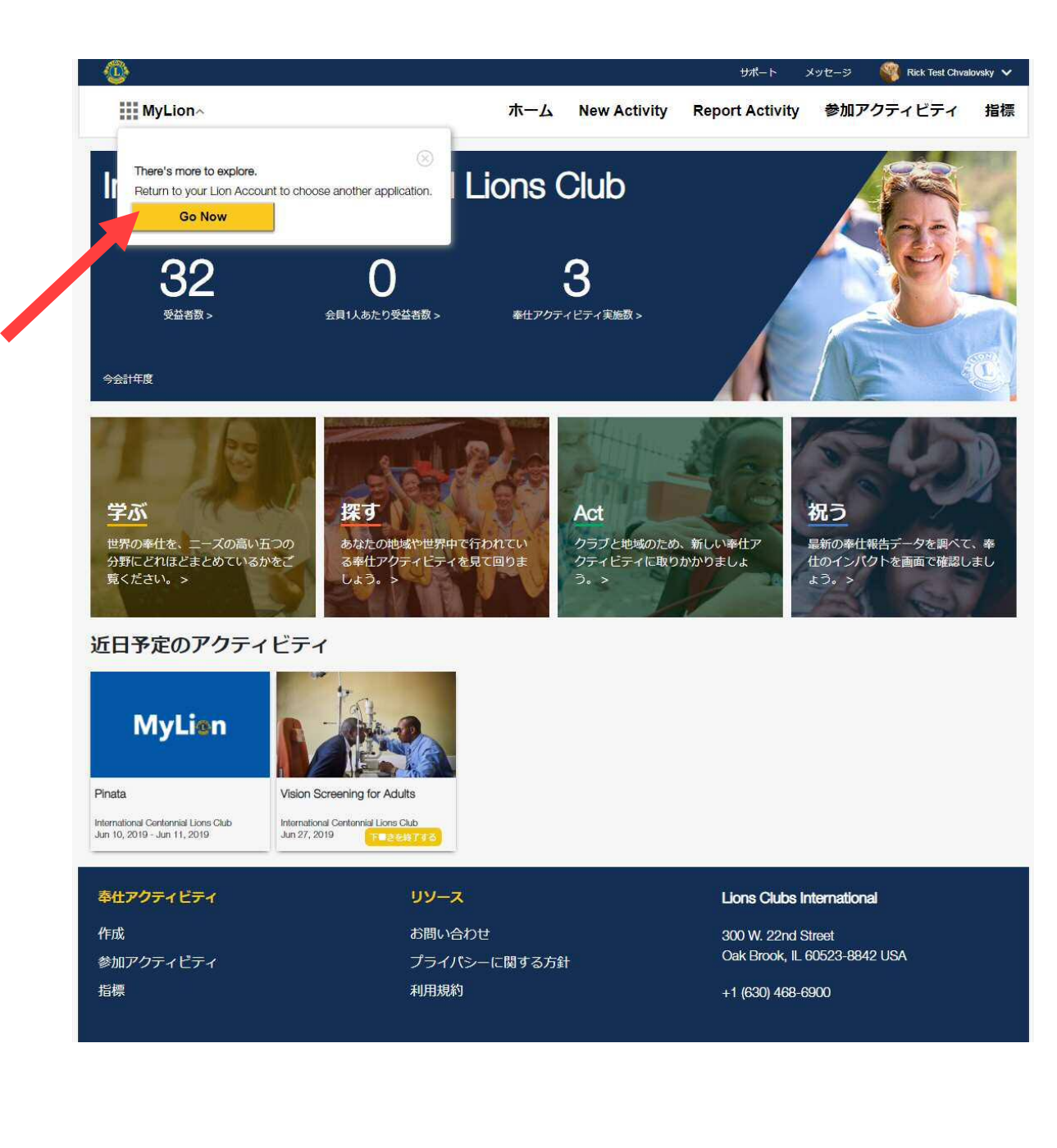

### Insights (インサイツ)

Insightsの「ホーム」ページが表示されます

アプリケーションを切り替えたい場合は、画 面左上のInsightsセレクターを選択すると、 アプリケーション選択画面に戻れます。

ユーザーの地域に関する情報のみが表示され ます。ダッシュボードのレポートには、以下 が含まれます。

- ▶ 会員増強
- ▶ 奉仕アクティビティ
- ▶ 寄付
- ▶ クラブ

表示されるダッシュボードの数は、ユーザー の権限により異なります。

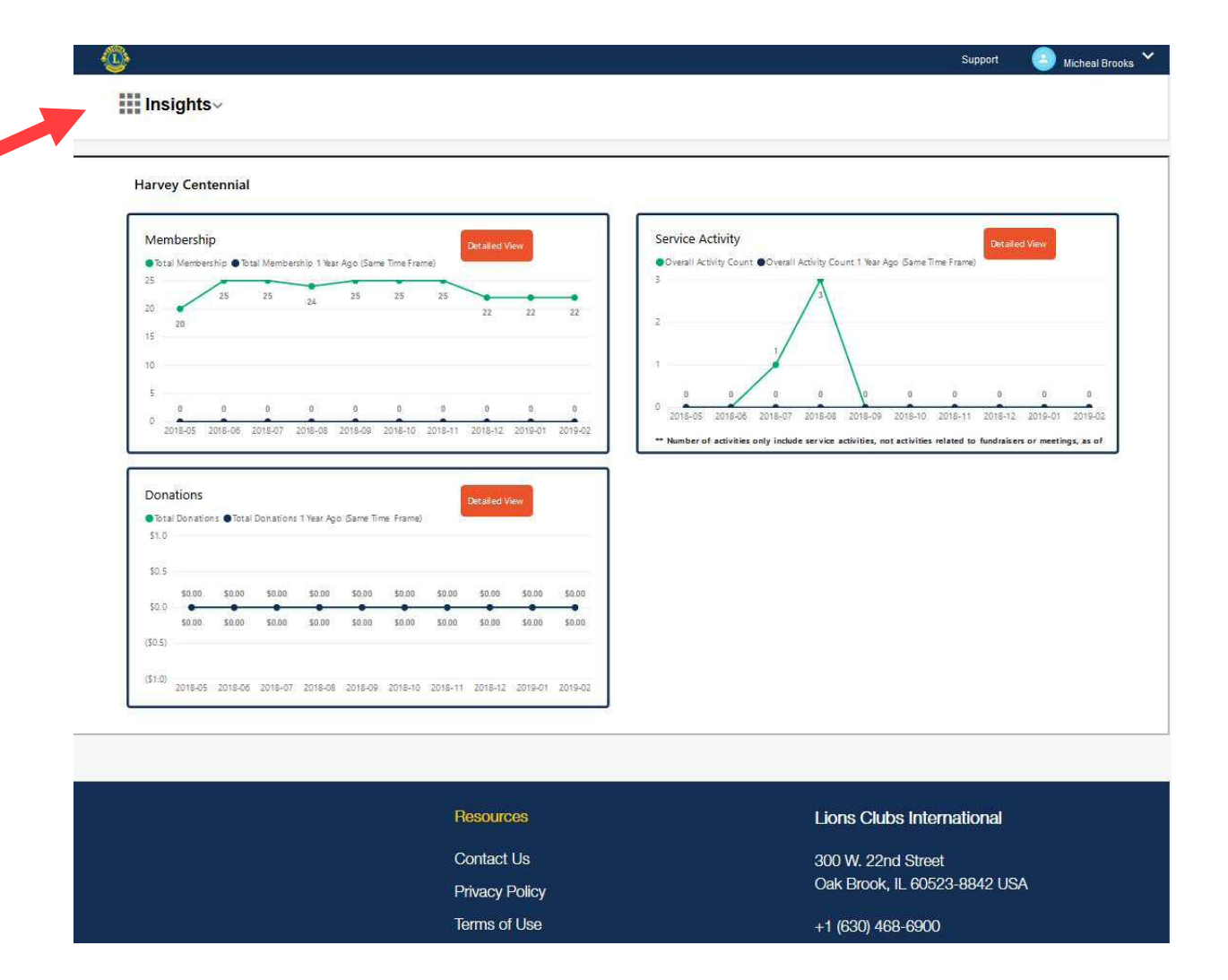

### <u>MyLion – 地区及び複合地区のAdmin</u> ユーザー

現在のところ、ユーザーが地区または複合地 区の職員である場合、「MyLionホーム」お よび「指標」ページが表示されません。

地区や複合地区で1番目のクラブが表示され るよう、私たちは使いやすさの向上に取り組 んでいるところです。

地区および複合地区でAdminユーザーと なっている職員は、アクティビティの作成、 報告、検索ができるようになります。また、 メッセージ機能の利用やプロフィールの編集 も可能になります。

影響を受ける役職は以下の通りです。

- ▶ 地区ライオンズ職員 Admin
- ▶ 地区事務局員 Admin
- ▶ 複合地区ライオンズ職員 Admin
- ▶ 複合地区事務局員 Admin

他の職員は、現在のところMyLionにアクセスする権限がありません。

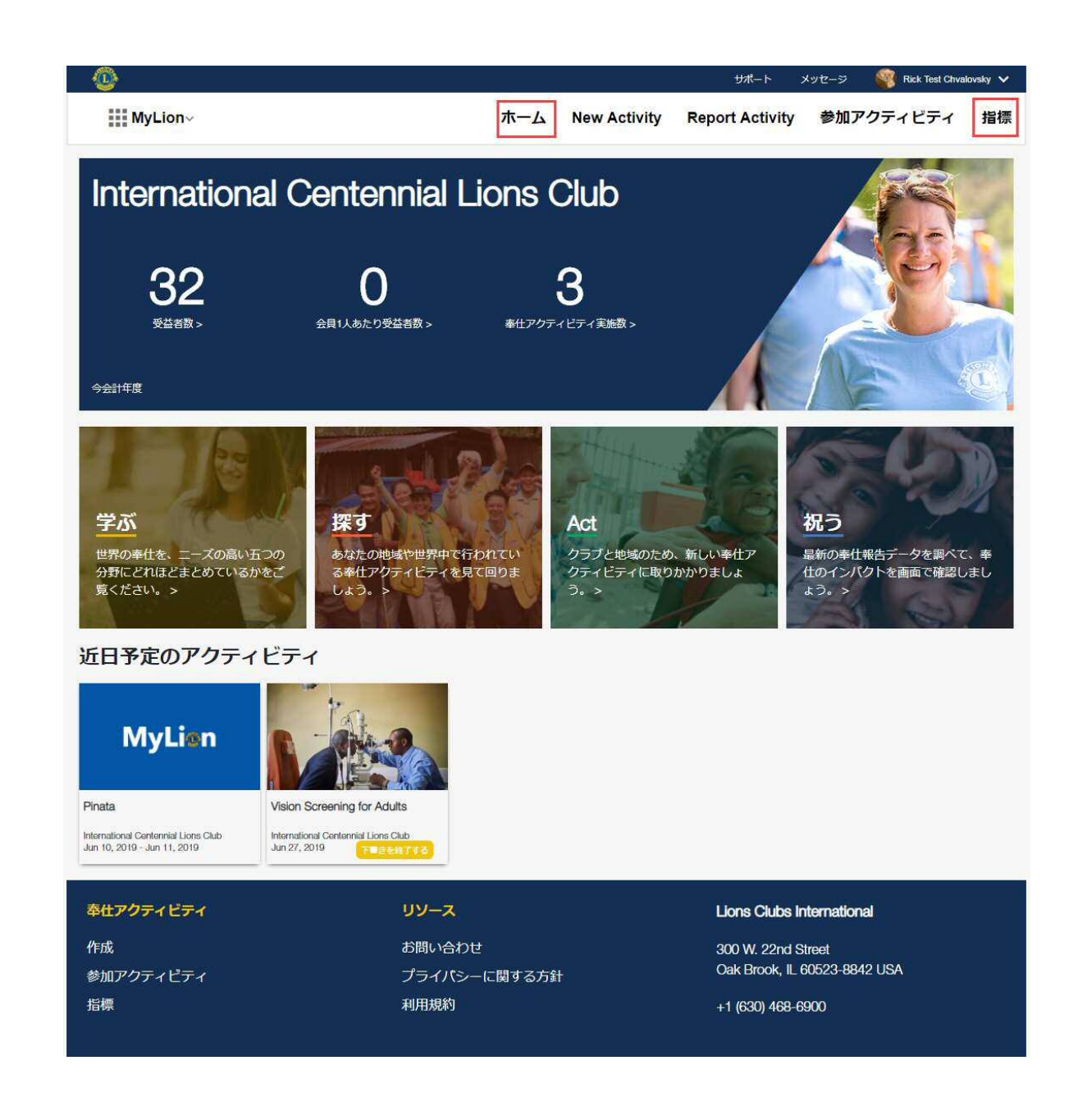